#### **BAB III**

## PEMBAHASAN

#### 3.1. Analisa Kebutuhan

Analisa kebutuhan merupakan penjelasan yang bertujuan untuk menjelaskan suatu proses dan konsep animasi yang akan dibuat. Analisi ini diperlukan sebagai dasar bagi tahapan perancangan sistem dan untuk mengamati bagaimana system akan berjalan. Penelitian ini diawali dengan melakukan observasi pada informasi-informasi yang akan digunakan untuk kebbutuhan pembuatan animasi.

Berdasarkan observasi yang penulis lakukan terhadap sumber dan literatur terpercaya mengenai flora dan fauna yang dilindungi, masih banyak ditemukan yang memperdagangkan terutama fauna yang dilindungi di Indonesia.

Oleh karena itu dengan adanya animasi interaktif pengenalan flora dan fauna yang dilindungi diharapkan dapat lebih mudah dipahami oleh anak-anak, sehingga mereka dapat mengenal flora dan fauna yang dilindungi sejak anak-anak.

#### 3.1.1. Analisa Kebutuhan Fungsional

Kebutuhan fungsional adalah jenis kebutuhan yang berisi tentang prosesproses apa saja yang dilakukan oleh sistem. Adapun proses-proses yang harus ada dalam dalam perancangan animasi interaktif ini diantaranya :

1. Tampilan pengguna (User Interface)

Tampilan pengguna dibuat semenarik mungkin, dengan *background* yang berwarna cerah sehingga bisa lebih disukai oleh anak-anak.

2. Materi Animasi

Materi animasi yang disuguhkan meliputi nama flora dan fauna yang dilindungi serta penjelasan habitat dan informasi mengenai flora dan fauna yang dilindungi. Animasi juga dikemas semenarik mungkin sehingga menambah daya minat anak-anak.

3. Kuis

Kuis digunakan untuk evaluasi sejauh mana anak mengingat nama-nama flora dan fauna yang dilindungi.

4. Musik dan Suara Pendukung

Umumnya sebuah animasi akan lebih menarik jika ada musik atau lagu dan juga suara pendukung. Oleh karna itu animasi interaktif ini dilengkapi dengan musik dan suara pendukung.

#### 3.1.2. Analisa Kebutuhan Non Fungsional

Analisa kebutuhan *non fungsional* yaitu berupa perangkat keras dan perangkat lunak, antara lain:

- 1. Perangkat Keras (Hardware)
  - a. Komputer

Spesifikasi perangkat keras yang digunakan untuk membuat animasi ini adalah sebagai berikut:

- 1) Proseso : Core 2 Duo(TM) cpu @ 2.1 GHz
- 2) Memory : 4GB
- 3) *HDD* : 500 GB
- 4) VGA : Intel(R) HD Graphics.

b. Perangkat Android

Spesifikasi minimal perangkat *Android* yang dibutuhkan untuk menjalankan Animasi ini adalah sebagai berikut:

- 1) Ponsel : Ponsel berbasis Android
- 2) Prosesor : 528 MHz, Qualcomm MSM 7225 chipset.
- 3) *Memory* : 512 MB ROM, 256 MB RAM.
- 2. Perangkat Lunak (software)
  - a. Perangkat Lunak (*software*) yang diperlukan dalam pembuatan animasi untuk *Android Phone* ini adalah sebagai berikut:
    - 4) Microsoft Windows 10 (32-bit)
    - 5) Construct 2
    - 6) Intel XDK
    - 7) Photoshop
  - b. Adapun software yang dapat digunakan untuk menjalankan animasi ini adalah Smartphone dengan sistem operasi Android 4.1+ (Jelly Bean) keatas.

.

# 3.2. Perancangan Perangkat Lunak

# 3.2.1. Rancangan Storyboard

# Tabel III.1.

# VISUALSKETSAAUDIODalam frame ini terdapat<br/>dua tombol yaitu "mulai"Tidak adaJudul AnimasiJudul Animasidan "batal" untuk keluar<br/>dari aplikasi.Keluar

Storyboard Intro

Sumber: Penelitian (2017)

#### Tabel III.2.

#### Storyboard Menu Utama

| VISUAL                                                   | SKETSA          | AUDIO              |
|----------------------------------------------------------|-----------------|--------------------|
| Dalam <i>frame</i> ini terdapat<br>enam tombol yang bisa | Keluar On Off   | -backsound<br>.ogg |
| dipilih yaitu: "Keluar"<br>untuk keluar dari menu        | Flora           |                    |
| utama, "On" untuk<br>mengidupkan audio,                  | Fauna           |                    |
| "Off: untuk mematikan<br>audio, "Flora" untuk            | Tebak<br>Gambar |                    |
| menu penjelasan flora,<br>"Fauna" untuk menu             |                 |                    |
| penjelasan fauna, dan<br>"Kuis" untuk melakukan          |                 |                    |
| kuis.                                                    |                 |                    |

# Tabel III.3.

# Storyboard Halaman Flora

| VISUAL                    | SKETSA            | AUDIO      |
|---------------------------|-------------------|------------|
| Dalam <i>frame</i> ini    | Home On Off       | -backsound |
| terdapat empat tombol     |                   | .ogg       |
| dan tiga objek yang       | Judul Halaman     |            |
| bisa dipilih yaitu:       |                   |            |
| "Home" untuk kembali      | Objek Objek Objek |            |
| ke menu utama, "On"       | nora flora        |            |
| untuk menghidupkan        | Lanjut            |            |
| musik, "Off" Untuk        |                   |            |
| mematikan musik dan       |                   |            |
| "Objek Flora" untuk       |                   |            |
| memilih penjelasan        |                   |            |
| dari setiap objek,        |                   |            |
| "Lanjut" untuk            |                   |            |
| melanjutkan ke            |                   |            |
| halaman flora             |                   |            |
| selanjutnya.              |                   |            |
| Sumber: Penelitian (2017) |                   |            |

# Tabel III.4.

# Storyboard Halaman Flora lanjutan

| VISUAL                                                                                                    | SKETSA                                                                         | AUDIO              |
|----------------------------------------------------------------------------------------------------|--------------------------------------------------------------------------------|--------------------|
| Dalam <i>frame</i> ini<br>terdapat lima tombol                                                                                                    | <i>Home</i> On Off                                                             | -backsound<br>.ogg |
| terdapat lima tombol<br>dan tiga objek yang<br>bisa dipilih yaitu:<br>"Home" untuk kembali<br>ke menu utama, "On"<br>untuk menghi $dup$ kan<br>musik, "Off" Untuk<br>mematikan musik dan<br>"Objek Flora" untuk<br>memilih penjelasan<br>dari setiap objek,<br>"Lanjut" untuk<br>melanjutkan ke<br>halaman flora<br>selanjutnya, "Kembali"<br>untuk melanjutkan ke | Judul Halaman       Objek<br>flora     Objek<br>flora       Kembali     Lanjut | .ogg               |
| sebelumnya.                                                                                                    |                                                                                |                    |

# Tabel III.5.

#### Storyboard Halaman Penjelasan Objek Flora

| Delem france ini                                                                                                    | VISUAL                                                                                   |  |  |
|----------------------------------------------------------------------------------------------------|------------------------------------------------------------------------------------------|--|--|
| Daram     Jrame     Im     -backsoun       terdapat     satu     tombol       yang     bisa     dipilih     yaitu:       "Kembali"     untuk       kembali     ke     menu       "Flora".     Nama Flora | Dalamframeiniterdapatsatutombolyang bisadipilihyaitu:"Kembali"untukkembalikemenu"Flora". |  |  |

Sumber: Penelitian (2017)

#### Tabel III.6.

#### VISUAL SKETSA AUDIO -backsound Dalam frame ini Home Off On .ogg terdapat empat tombol dan tiga objek yang bisa Judul Halaman dipilih yaitu: "Home" untuk kembali ke menu Objek Objek Objek fauna fauna fauna "On" utama, untuk menghidupkan musik, Laniut "Off" Untuk mematikan "Objek musik dan Fauna" untuk memilih penjelasan dari setiap objek, "Lanjut" untuk melanjutkan ke halaman fauna selanjutnya.

#### Storyboard Halaman Fauna

# Tabel III.7.

# Storyboard Halaman Fauna lanjutan

| VISUAL                                                                                                    | SKETSA                                                                                         | AUDIO              |
|----------------------------------------------------------------------------------------------------|------------------------------------------------------------------------------------------------|--------------------|
| Dalam <i>frame</i> ini<br>terdapat lima tombol                                                                                                    | Home On Off                                                                                    | -backsound<br>.ogg |
| terdapat lima tombol<br>dan tiga objek yang<br>bisa dipilih yaitu:<br><i>"Home"</i> untuk kembali<br>ke menu utama, "On"<br>untuk menghidupkan<br>musik, "Off" Untuk<br>mematikan musik dan<br>"Objek Fauna" untuk<br>memilih penjelasan<br>dari setiap objek,<br>"Lanjut" untuk<br>melanjutkan ke<br>halaman fauna<br>selanjutnya, "Kembali"<br>untuk melanjutkan ke<br>halaman fauna | Judul Halaman         Øbjek       Øbjek         fauna       Øbjek         Kembali       Lanjut |                    |
| sebelumnya.                                                                                                    |                                                                                                |                    |

# Tabel III.8.

#### Storyboard Halaman Penjelasan Objek Fauna

| VISUAL                   | SKET            | SA         | AUDIO      |
|--------------------------|-----------------|------------|------------|
| Dalam <i>frame</i> ini   | Kembali         |            | -backsound |
| terdapat satu tombol     |                 |            | .0gg       |
| yang bisa dipilih yaitu: |                 |            |            |
| "Kembali" untuk          | Gambar Fauna    |            |            |
| kembali ke menu          | Guillour Fuullu | Keterangan |            |
| "Fauna".                 |                 |            |            |
|                          | Nama Fauna      |            |            |
|                          |                 |            |            |

Sumber: Penelitian (2017)

## Tabel III.9.

#### VISUAL SKETSA AUDIO Dalam frame -backsound ini Kembali Off On .ogg berisikan "Flora" untuk memilih kuis Flora gambar flora, tebak "Fauna" untuk memilih Fauna kuis tebak gambar fauna, "On" untuk menghidupkan musik, "Off" Untuk mematikan musik dan "Kembali" untuk kembali ke menu utama.

#### Storyboard Halaman Kuis

# Tabel III.10.

# Storyboard Halaman Kuis Flora

| VISUAL                                                                                                    | SKETSA                                             | AUDIO              |
|----------------------------------------------------------------------------------------------------|----------------------------------------------------|--------------------|
| Dalam <i>frame</i> ini<br>berisikan soal dalam                                                                                                    | Kembali On Off                                     | -backsound<br>.ogg |
| bentuk gambar. Pemain<br>akan mengisi soal pada<br>kotak jawaban, dengan<br>menekan tombol<br>"Kirim", jika salah<br>akan mucul keterangan<br>salah, jika benar akan<br>muncul keterangan<br>benar dan akan berganti<br>ke soal selanjutnya.<br>"On" untuk<br>menghidupkan musik,<br>"Off" Untuk<br>mematikan musik dan<br>kembali untuk kembali | Gambar<br>Flora Kirim<br>Keterangan<br>Benar/Salah |                    |

# Tabel III.11.

# Storyboard Halaman Kuis Fauna

| VISUAL                                                                                                    | SKETSA                                                                                                    | AUDIO                       |
|----------------------------------------------------------------------------------------------------|----------------------------------------------------------------------------------------------------|-----------------------------|
| VISUAL<br>Dalam <i>frame</i> ini<br>berisikan soal dalam<br>bentuk gambar. Pemain<br>akan mengisi soal pada<br>kotak jawaban, dengan<br>menekan tombol<br>"Kirim", jika salah                                                                   | SKETSA<br>Kembali     On     Off       Gambar     jawaban       Fauna     Kirim       Keterangan     Benar/Salah | AUDIO<br>-backsound<br>.ogg |
| akan mucul keterangan<br>salah, jika benar akan<br>muncul keterangan<br>benar dan akan berganti<br>ke soal selanjutnya.<br>"On" untuk<br>menghidupkan musik,<br>"Off" Untuk<br>mematikan musik dan<br>kembali untuk kembali<br>ke halaman kuis. |                                                                                                    |                             |

#### 3.2.2. Rancangan Antar Muka

Menjelaskan rancangan antarmuka (*interface*) yang terdapat pada aplikasi pengenalan flora dan fauna yang dilindungi.

1. Rancangan Antarmuka Halaman Utama

Tampilan halaman utama ini berisi 2 tombol navigasi seperti Mulai dan Batal. Tombol Mulai untuk memulai animasi, dan tombol Batal untuk keluar dari permainan.

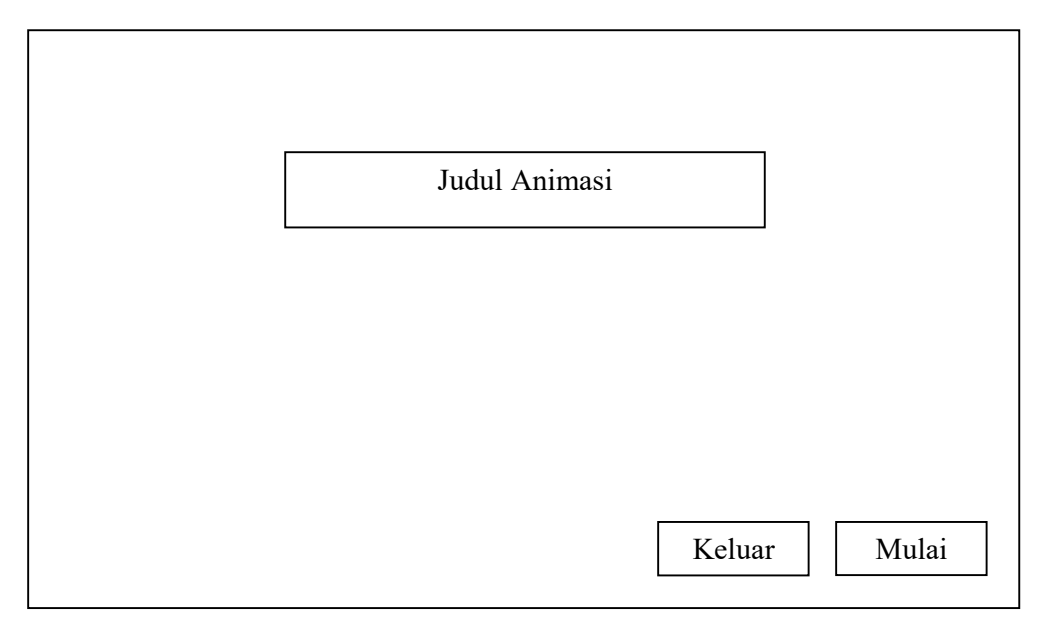

Sumber: Penelitian (2017)

#### Gambar III.1. Rancangan Antarmuka Halaman Utama

#### 2. Rancangan Antarmuka Halaman Menu Utama

Halaman menu utama ini berisikan 6 pilihan tombol, yakni tombol Keluar, musik *On*, musik *Off*, Flora, Fauna dan tombol Kuis. Keluar untuk keluar dari Menu Utama dan akan masuk ke Halamaan Utama, Musik *On* dan Musik *Off* untuk menghidupkan dan mematikan musik yang ada pada animasi, Flora untuk masuk ke Menu Flora, Fauna untuk masuk ke Menu Fauna dan Kuis untuk masuk ke Menu Kuis.

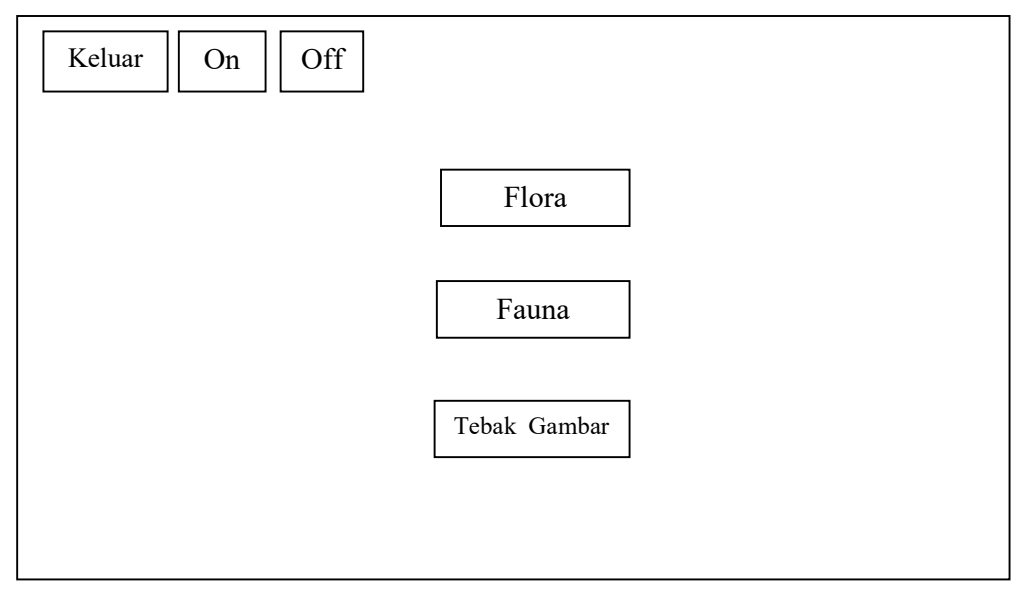

Sumber: Penelitian (2017)

#### Gambar III.2. Rancangan Antarmuka Halaman Menu Utama

3. Rancangan Antarmuka Halaman Menu Flora

Di dalam halaman ini akan memunculkan tiga Gambar Flora, musik *On*, musik *Off*, lanjut dan tombol *Home*. Ketiga Gambar Flora tersebut dapat di sentuh dan akan masuk ke halaman Penjelasan Flora, Musik *On* dan Musik *Off* untuk menghidupkan dan mematikan musik yang ada pada animasi, Lanjut untuk melanjutkan ke halaman Menu Flora yang selanjutnya. Ditambah dengan tombol *Home* untuk kembali ke halaman utama.

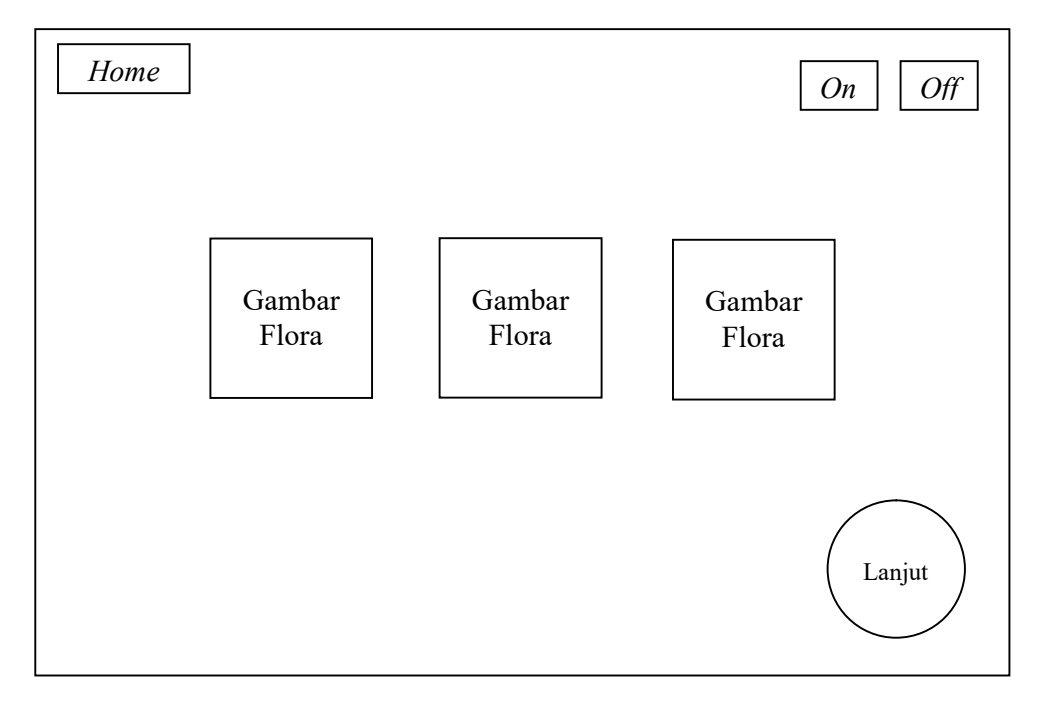

Sumber: Penelitian (2017)

#### Gambar III.3. Rancangan Antarmuka Halaman Menu Flora

#### 4. Rancangan Antarmuka Halaman Menu Flora lanjutan

Di dalam halaman ini akan memunculkan tiga Gambar Flora, musik *On*, musik *Off*, lanjut, Kembali dan tombol *Home*. Ketiga Gambar Flora tersebut dapat di sentuh dan akan masuk ke halaman Penjelasan Flora, Musik *On* dan Musik *Off* untuk menghidupkan dan mematikan musik yang ada pada animasi, Kembali untuk kembali ke Halaman Menu Flora sebelumnya dan Lanjut untuk melanjutkan ke halaman Menu Flora yang selanjutnya. Ditambah dengan tombol *Home* untuk kembali ke halaman utama.

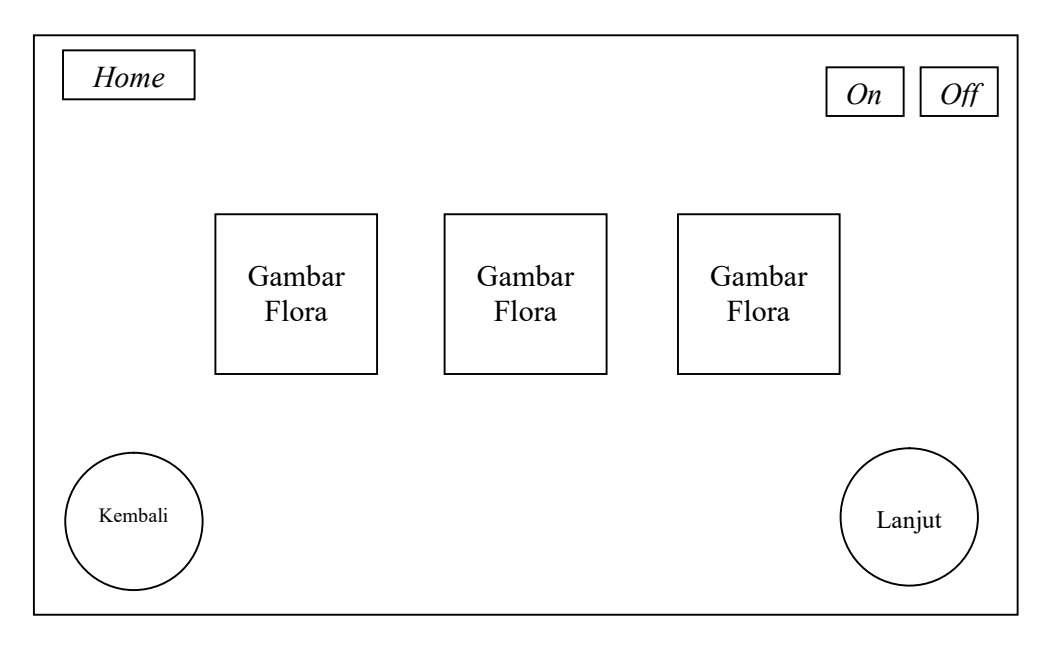

Sumber: Penelitian (2017)

#### Gambar III.4. Rancangan Antarmuka Halaman Menu Flora lanjutan

#### 5. Rancangan Antarmuka Halaman Penjelasan Flora

Di dalam halaman ini memunculkan gambar flora dengan tampilan lebih besar, nama flora beserta nama ilmiahnya. Penjelasan dari flora menjelaskan ciriciri dan asal Flora. Tombol kembali untuk kembali ke *menu* Flora.

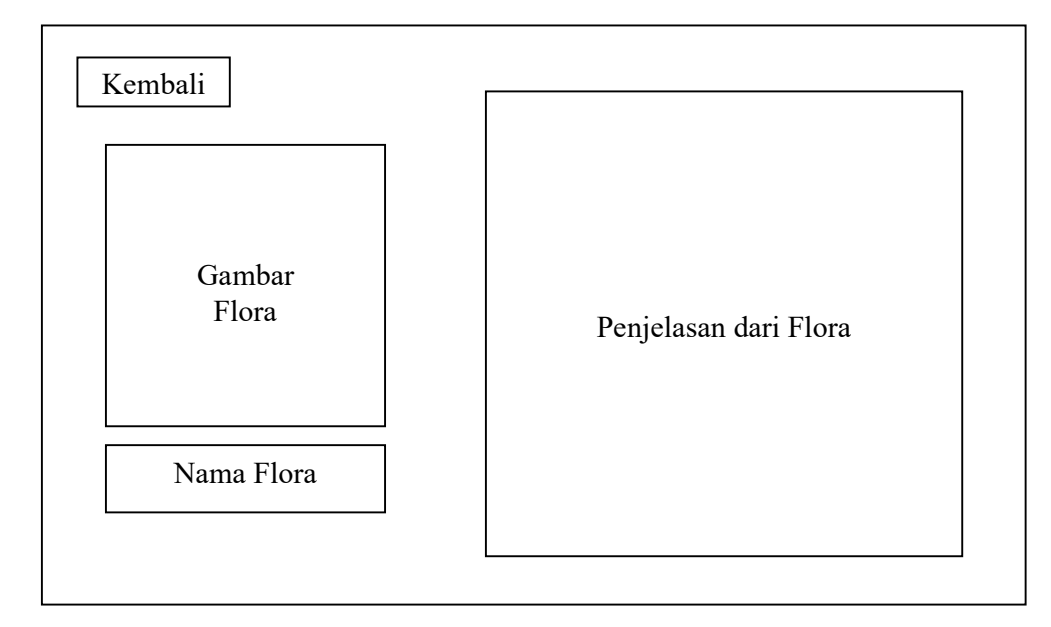

Sumber: Penelitian (2017

#### Gambar III.5. Rancangan Antarmuka Halaman Penjelasan Flora

6. Rancangan Antarmuka Halaman Menu Fauna

Di dalam halaman ini akan memunculkan tiga Gambar Fauna, musik *On*, musik *Off*, lanjut dan tombol *Home*. Ketiga Gambar Fauna tersebut dapat di sentuh dan akan masuk ke halaman Penjelasan Fauna, Musik *On* dan Musik *Off* untuk menghidupkan dan mematikan musik yang ada pada animasi, Lanjut untuk melanjutkan ke halaman Menu Fauna yang selanjutnya. Ditambah dengan tombol *Home* untuk kembali ke halaman utama.

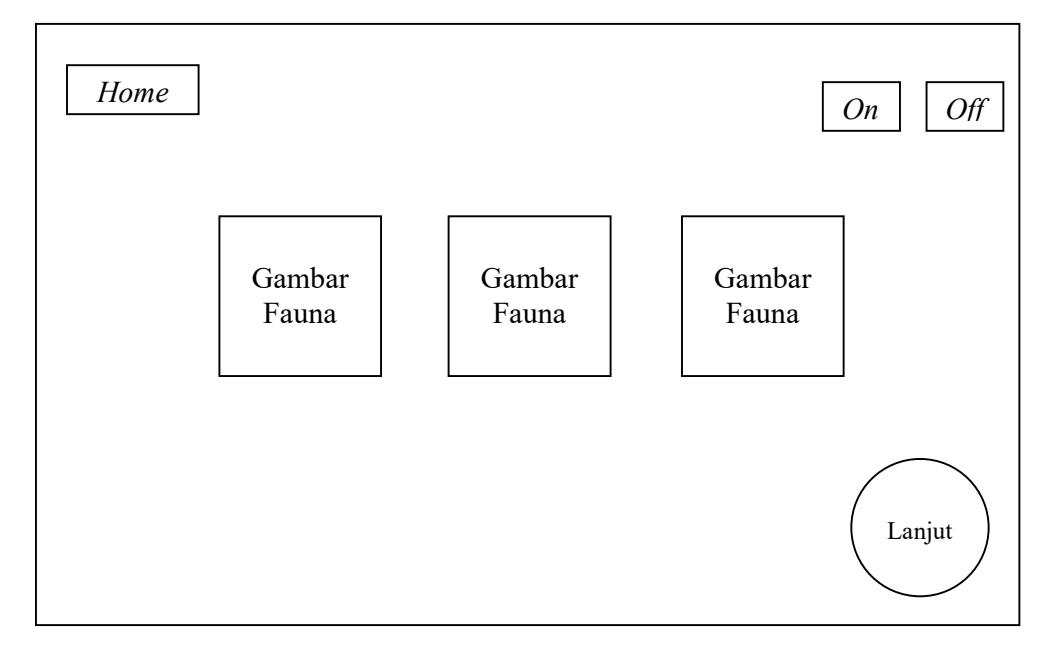

Sumber: Penelitian (2017)

#### Gambar III.6. Rancangan Antarmuka Halaman Menu Fauna

#### 7. Rancangan Antarmuka Halaman Menu Fauna lanjutan

Di dalam halaman ini akan memunculkan tiga Gambar Fauna, musik *On*, musik *Off*, lanjut, Kembali dan tombol *Home*. Ketiga Gambar Fauna tersebut dapat di sentuh dan akan masuk ke halaman Penjelasan Fauna, Musik *On* dan Musik *Off* untuk menghidupkan dan mematikan musik yang ada pada animasi, Kembali untuk kembali ke Halaman Menu Fauna sebelumnya dan Lanjut untuk melanjutkan ke halaman Menu Fauna yang selanjutnya. Ditambah dengan tombol *Home* untuk kembali ke halaman utama.

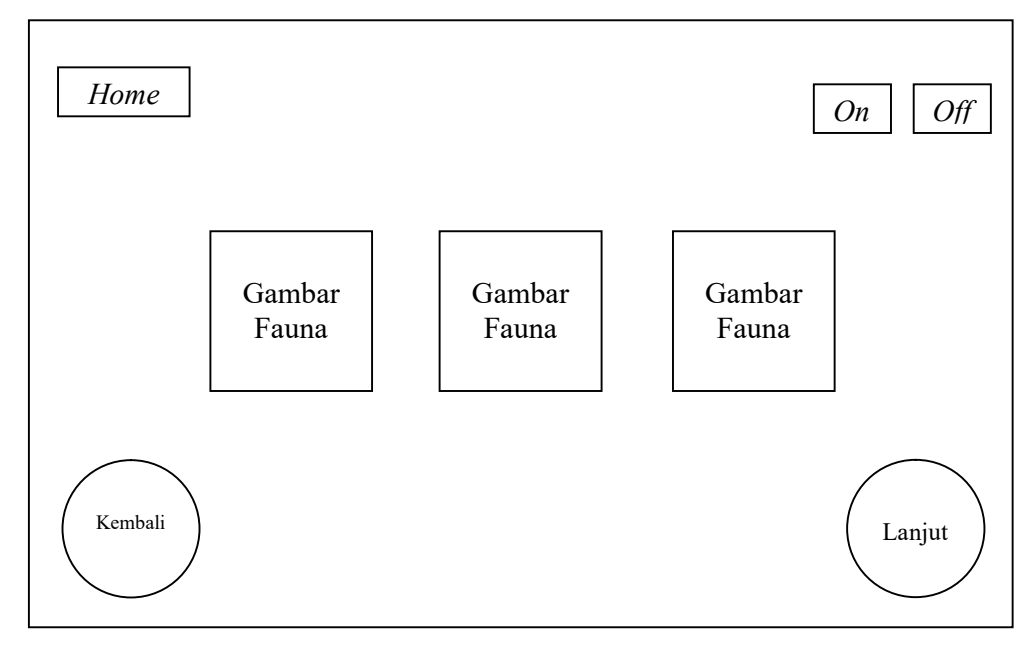

Sumber: Penelitian (2017)

#### Gambar III.7. Rancangan Antarmuka Halaman Menu Fauna lanjutan

#### 8. Rancangan Antarmuka Halaman Penjelasan Fauna

Di dalam halaman ini memunculkan gambar fauna dengan tampilan lebih besar, nama fauna beserta nama ilmiahnya. Penjelasan dari fauna menjelaskan ciri-ciri dan asal Fauna. Tombol kembali untuk kembali ke *menu* Fauna.

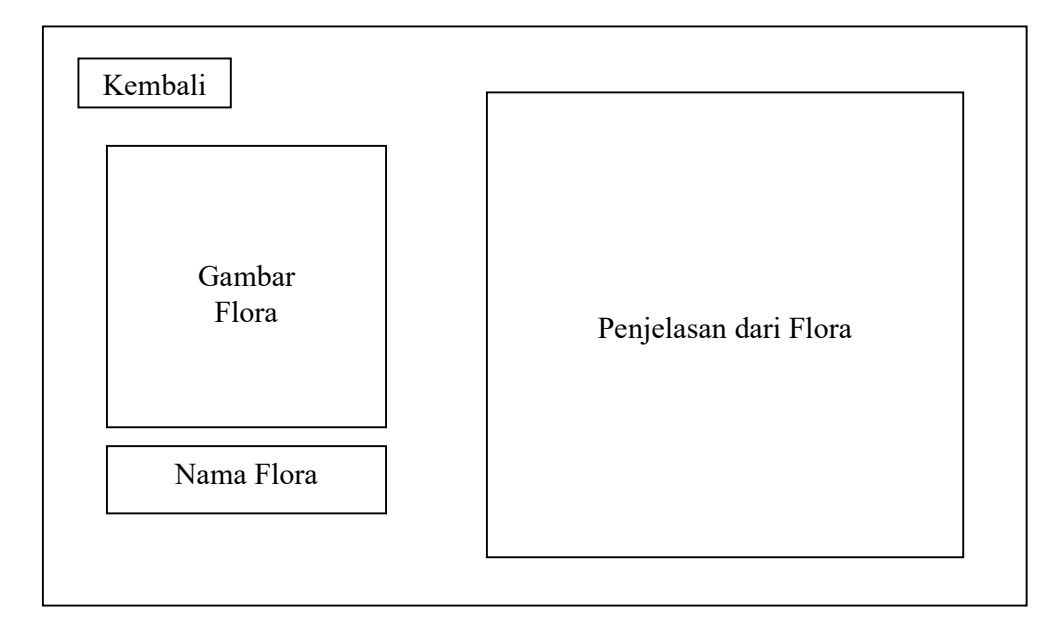

Sumber: Penelitian (2017)

#### Gambar III.8. Rancangan Antarmuka Halaman Penjelasan Fauna

#### 9. Rancangan Antarmuka Halaman Menu Kuis

Di dalam halaman ini akan memunculkan pilihan kuis, Flora, Fauna, musik *On,* musik *Off,* dan Kembali. Flora untuk masuk ke Halaman Kuis Flora, Fauna untuk masuk ke Halaman Kuis Fauna, Musik *On* dan Musik *Off* untuk menghidupkan dan mematikan musik yang ada pada animasi dan Kembali untuk kembali ke Halaman Menu Utama.

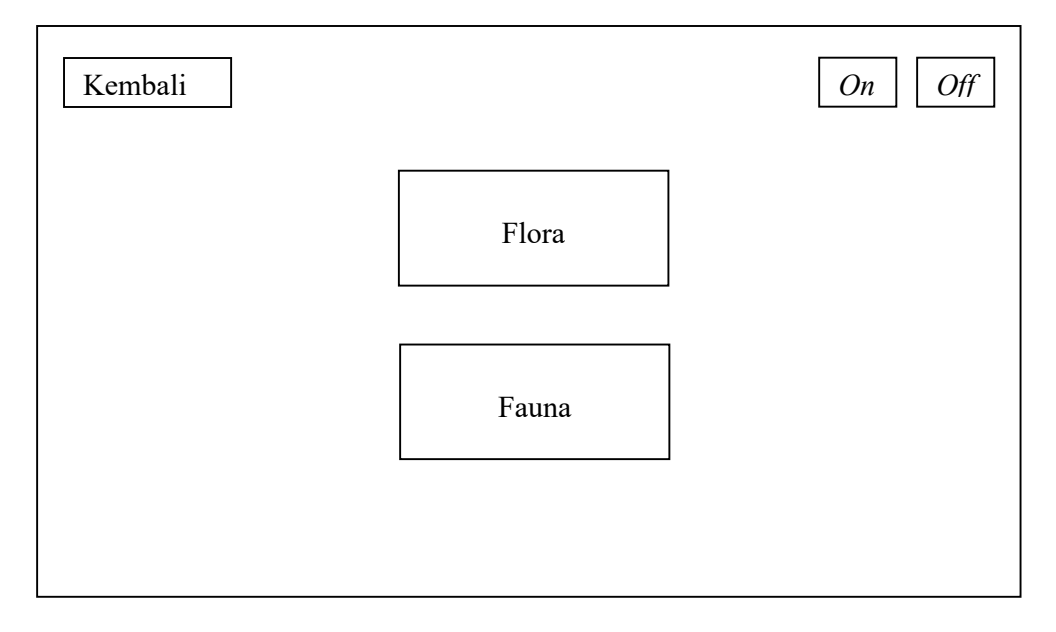

Sumber: Penelitian (2017)

#### Gambar III.9. Rancangan Antarmuka Halaman Menu Kuis

#### 10. Rancangan Antarmuka Halaman Kuis Flora

Di dalam halaman ini akan memunculkan gambar Flora, Jawaban, Kirim, keterangan. Gambar Flora sebagai soaal kuis tebak gambar, jawaban sebagai kolom untuk menjawab soal, Kirim untuk mengirim jawaban, Keterangan untuk mengetahui jawabab Benar/Salah dan Kembali untuk kembali ke Menu Kuis.

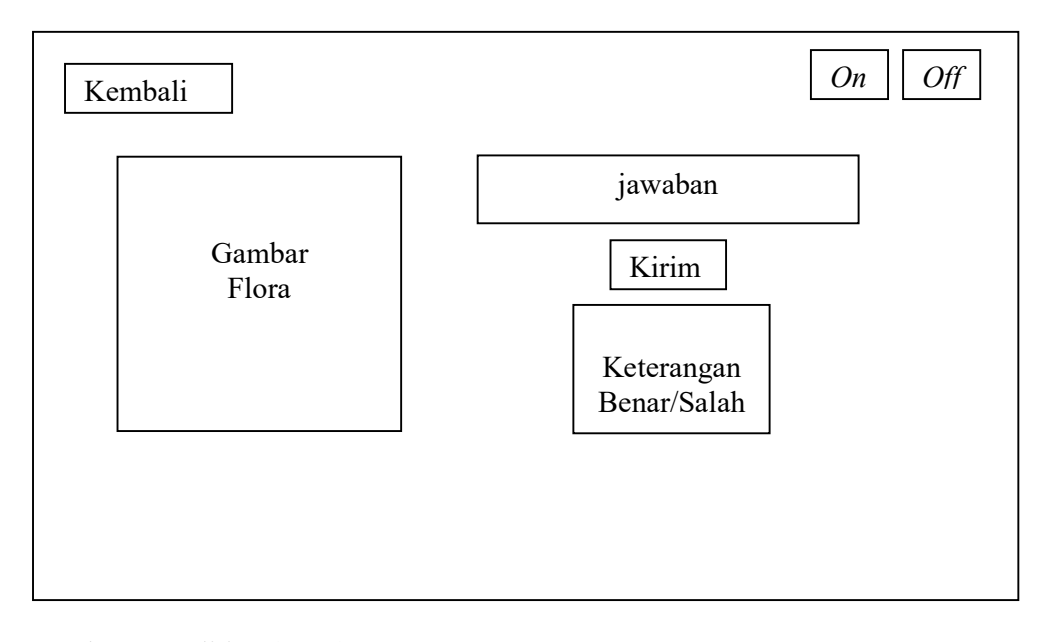

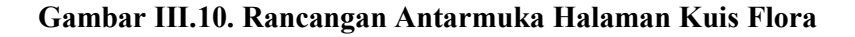

#### 11. Rancangan Antarmuka Halaman Kuis Fauna

Di dalam halaman ini akan memunculkan gambar Fauna, Jawaban, Kirim, keterangan. Gambar Fauna sebagai soal kuis tebak gambar, jawaban sebagai kolom untuk menjawab soal, Kirim untuk mengirim jawaban, Keterangan untuk mengetahui jawabab Benar/Salah dan Kembali untuk kembali ke Menu Kuis.

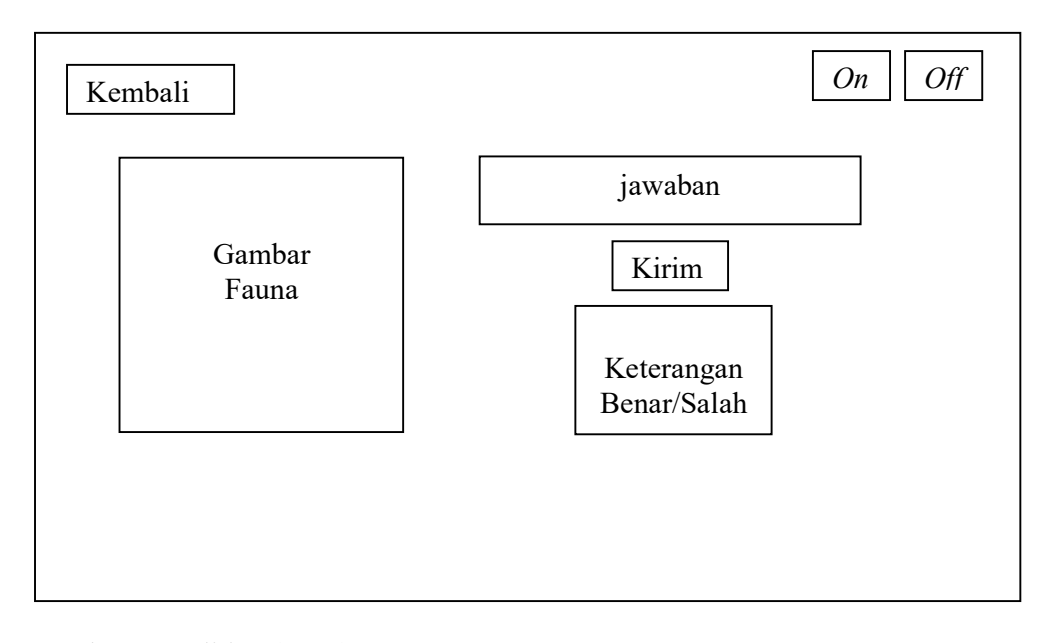

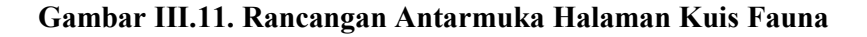

#### 3.3. Implementasi dan Pengujian Unit

## 3.3.1. Implementasi

1. Tampilan Halaman Utama

Tampilan halaman utama ini berisi 2 tombol navigasi seperti Mulai dan Batal. Tombol Mulai untuk memulai animasi, dan tombol Batal untuk keluar dari permainan.

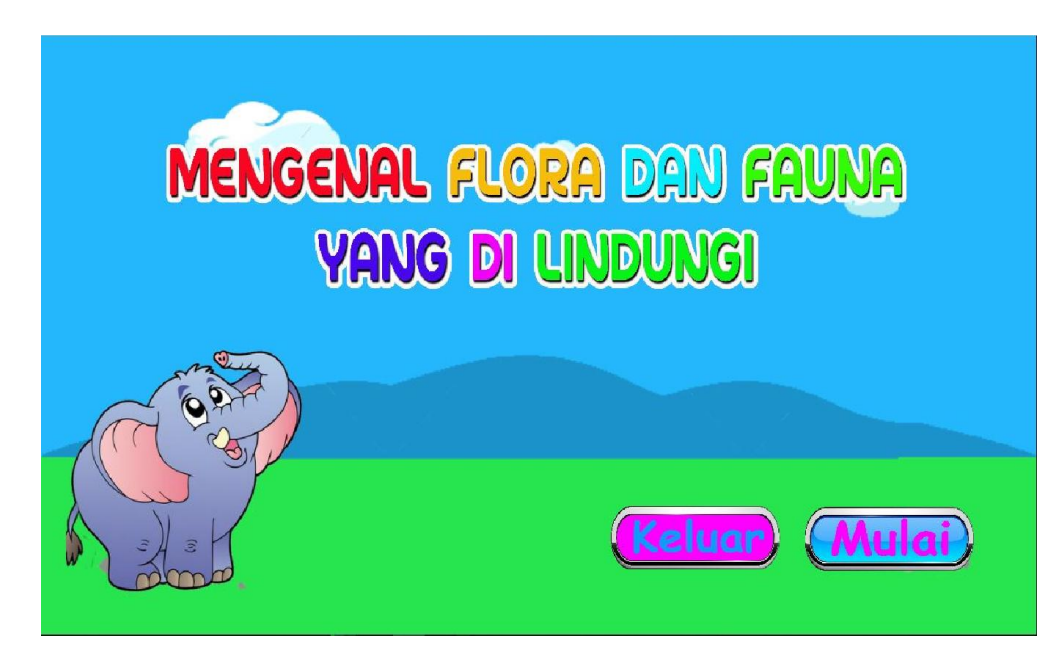

Sumber: Penelitian (2017)

Gambar III.12. Tampilan Halaman Utama

2. Tampilan Halaman Pilih Menu Utama

Halaman menu utama ini berisikan 6 pilihan tombol, yakni tombol Keluar, musik *On*, musik *Off*, Flora, Fauna dan tombol Kuis. Keluar untuk keluar dari Menu Utama dan akan masuk ke Halamaan Utama, Musik *On* dan Musik *Off* untuk menghidupkan dan mematikan musik yang ada pada animasi, Flora untuk masuk ke Menu Flora, Fauna untuk masuk ke Menu Fauna dan Kuis untuk masuk ke Menu Kuis.

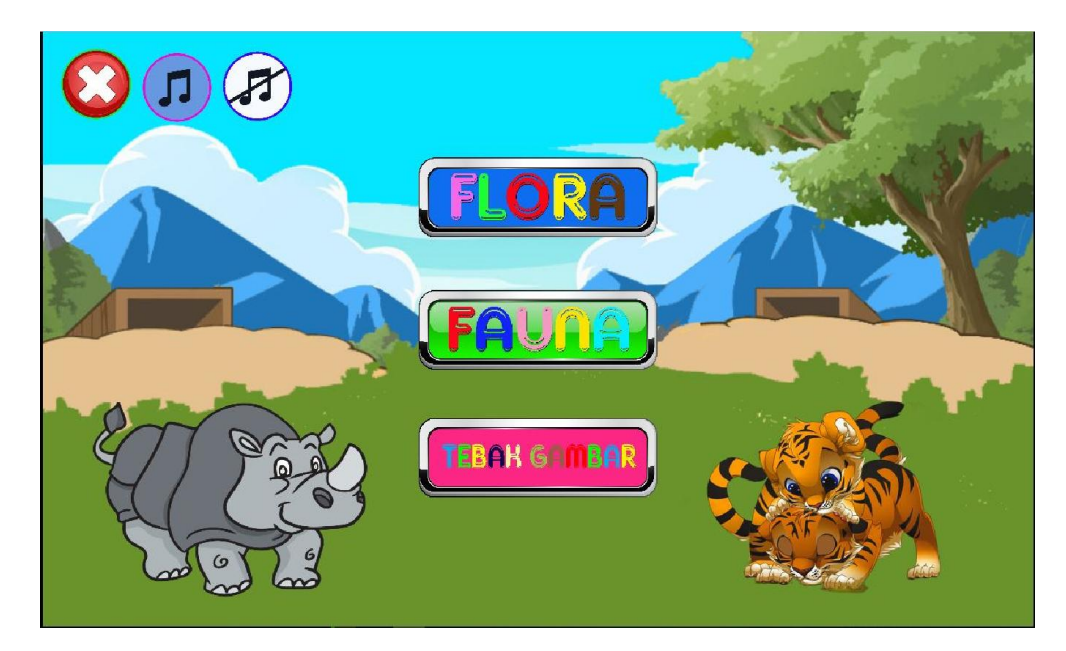

Sumber: Penelitian (2017)

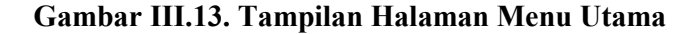

3. Rancangan Antarmuka Halaman Menu Flora

Di dalam halaman ini akan memunculkan tiga Gambar Flora, musik *On*, musik *Off*, lanjut dan tombol *Home*. Ketiga Gambar Flora tersebut dapat di sentuh dan akan masuk ke halaman Penjelasan Flora, Musik *On* dan Musik *Off* untuk menghidupkan dan mematikan musik yang ada pada animasi, Lanjut untuk melanjutkan ke halaman Menu Flora yang selanjutnya. Ditambah dengan tombol *Home* untuk kembali ke halaman utama.

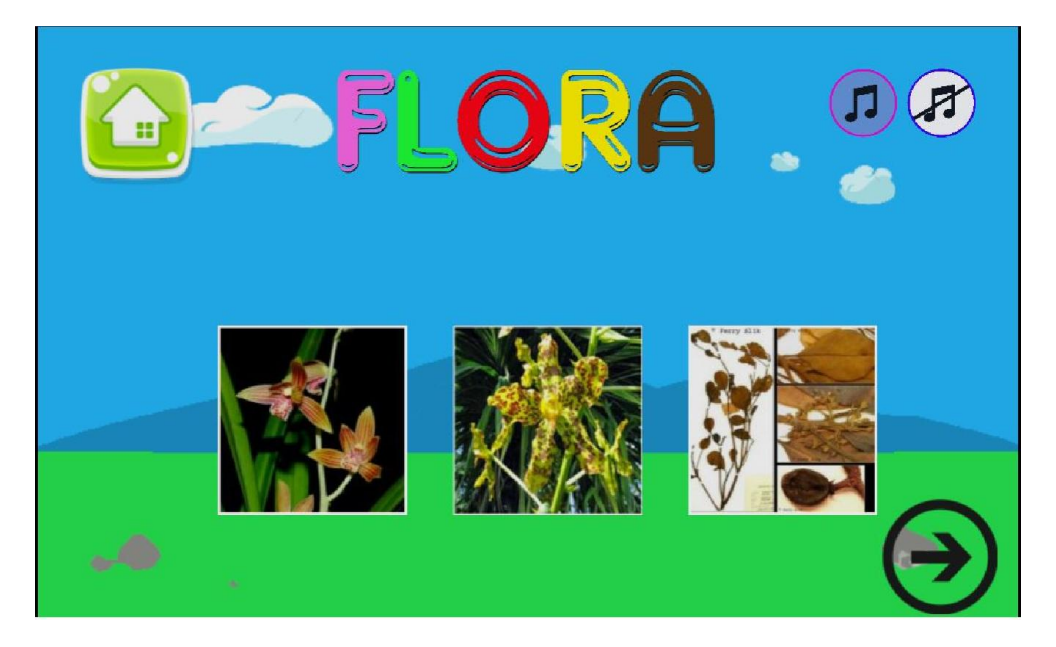

Sumber: Penelitian (2017)

Gambar III.14. Tampilan Halaman Menu Flora

4. Rancangan Antarmuka Halaman Menu Flora lanjutan

Di dalam halaman ini akan memunculkan tiga Gambar Flora, musik *On*, musik *Off*, lanjut, Kembali dan tombol *Home*. Ketiga Gambar Flora tersebut dapat di sentuh dan akan masuk ke halaman Penjelasan Flora, Musik *On* dan Musik *Off* untuk menghidupkan dan mematikan musik yang ada pada animasi, Kembali untuk kembali ke Halaman Menu Flora sebelumnya dan Lanjut untuk melanjutkan ke halaman Menu Flora yang selanjutnya. Ditambah dengan tombol *Home* untuk kembali ke halaman utama.

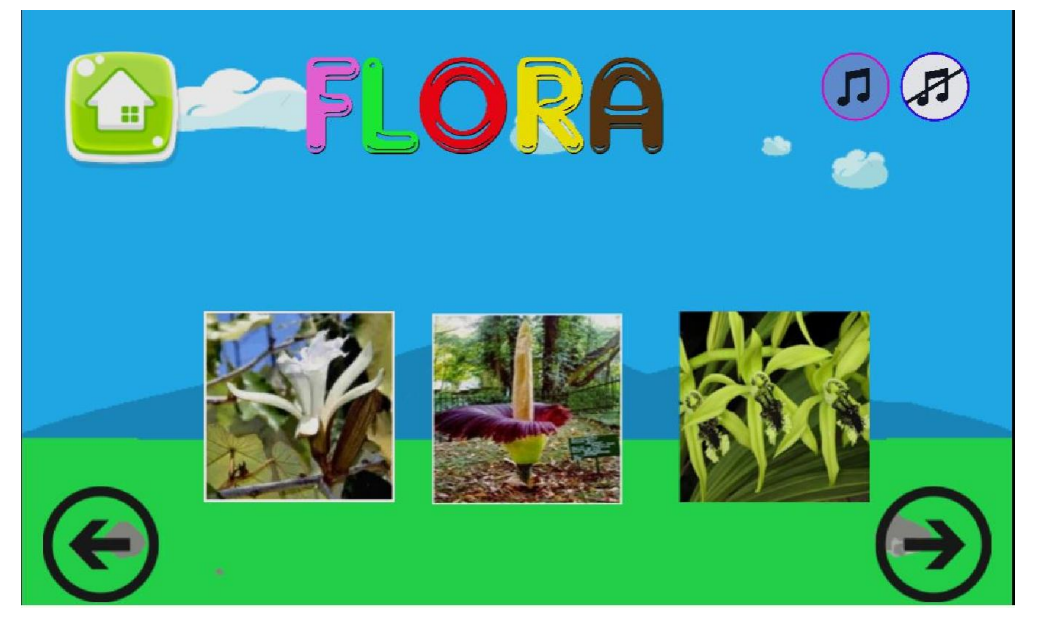

Sumber: Penelitian (2017)

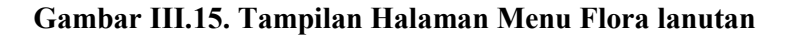

5. Rancangan Antarmuka Halaman Penjelasan Flora

Di dalam halaman ini memunculkan gambar flora dengan tampilan lebih besar, nama flora beserta nama ilmiahnya. Penjelasan dari flora menjelaskan ciri-ciri dan asal Flora. Tombol kembali untuk kembali ke *menu* Flora.

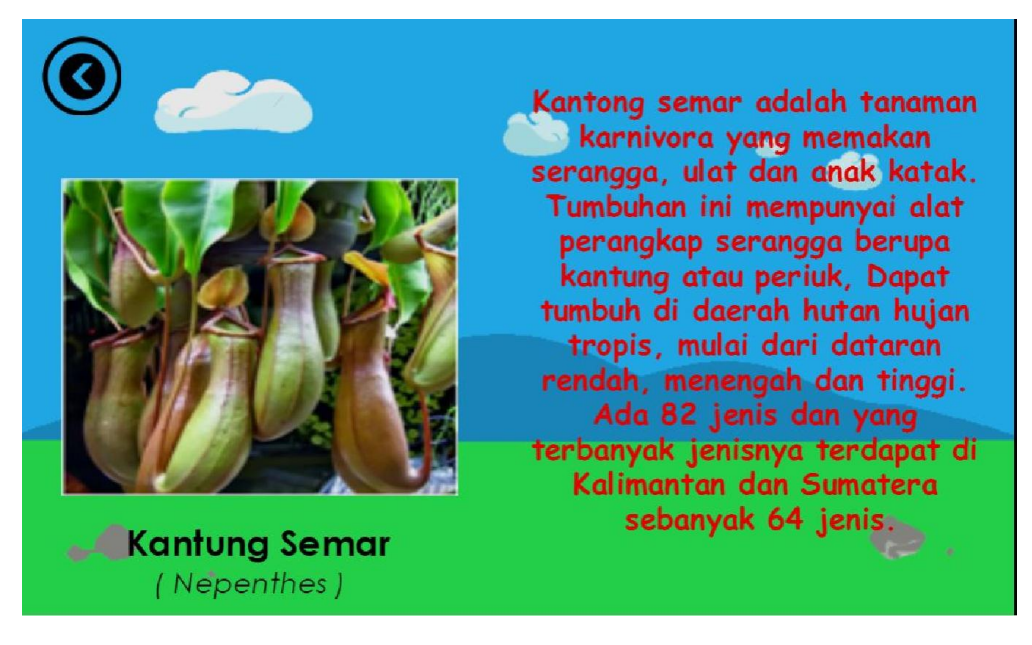

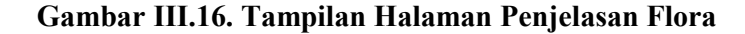

6. Rancangan Antarmuka Halaman Menu Fauna

Di dalam halaman ini akan memunculkan tiga Gambar Fauna, musik *On*, musik *Off*, lanjut dan tombol *Home*. Ketiga Gambar Fauna tersebut dapat di sentuh dan akan masuk ke halaman Penjelasan Fauna, Musik *On* dan Musik *Off* untuk menghidupkan dan mematikan musik yang ada pada animasi, Lanjut untuk melanjutkan ke halaman Menu Fauna yang selanjutnya. Ditambah dengan tombol *Home* untuk kembali ke halaman utama.

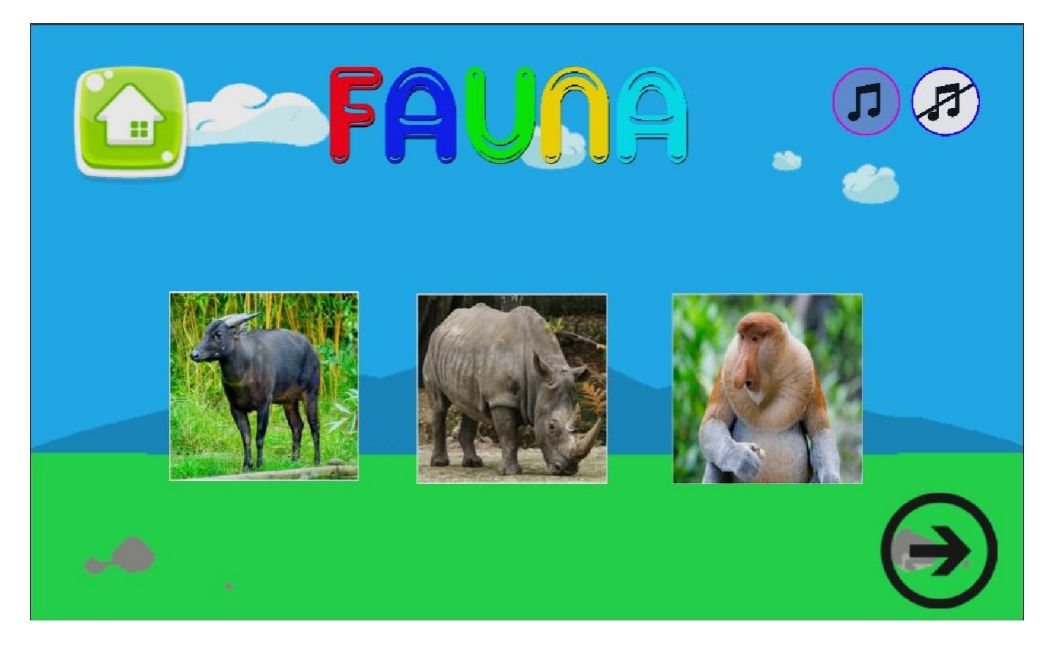

Sumber: Penelitian (2017)

Gambar III.17. Tampilan Halaman Menu Fauna

7. Rancangan Antarmuka Halaman Menu Fauna lanjutan

Di dalam halaman ini akan memunculkan tiga Gambar Fauna, musik *On*, musik *Off*, lanjut, Kembali dan tombol *Home*. Ketiga Gambar Fauna tersebut dapat di sentuh dan akan masuk ke halaman Penjelasan Fauna, Musik *On* dan Musik *Off* untuk menghidupkan dan mematikan musik yang ada pada animasi, Kembali untuk kembali ke Halaman Menu Fauna sebelumnya dan Lanjut untuk melanjutkan ke halaman Menu Fauna yang selanjutnya. Ditambah dengan tombol *Home* untuk kembali ke halaman utama.

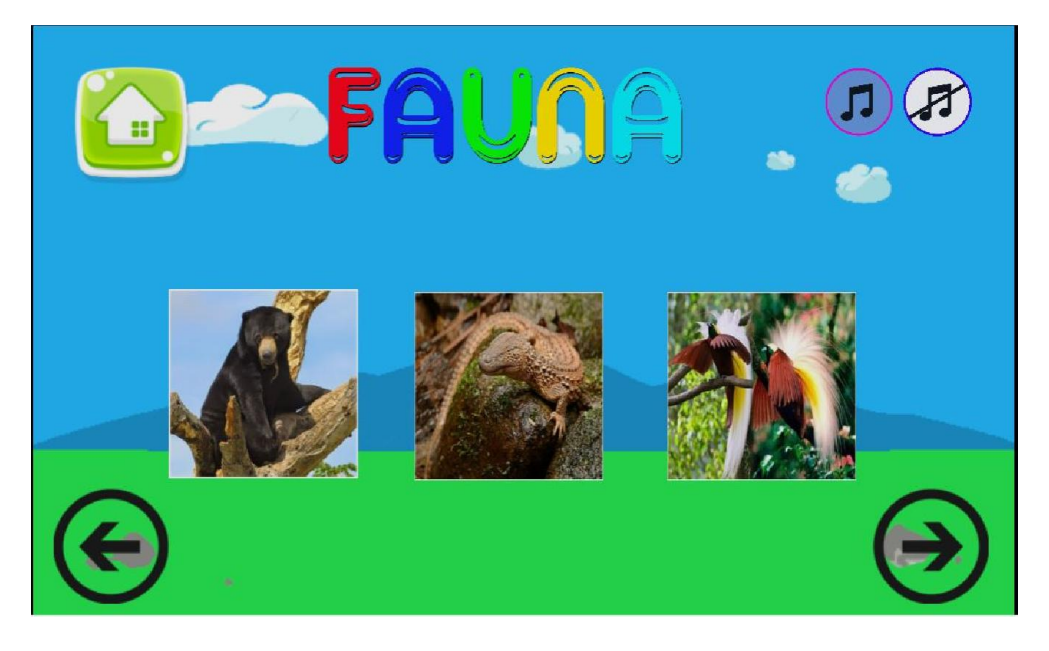

Sumber: Penelitian (2017)

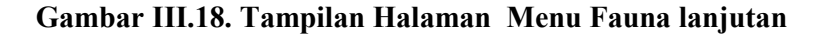

8. Rancangan Antarmuka Halaman Penjelasan Fauna

Di dalam halaman ini memunculkan gambar fauna dengan tampilan lebih besar, nama fauna beserta nama ilmiahnya. Penjelasan dari fauna menjelaskan ciri-ciri dan asal Fauna. Tombol kembali untuk kembali ke *menu* Fauna.

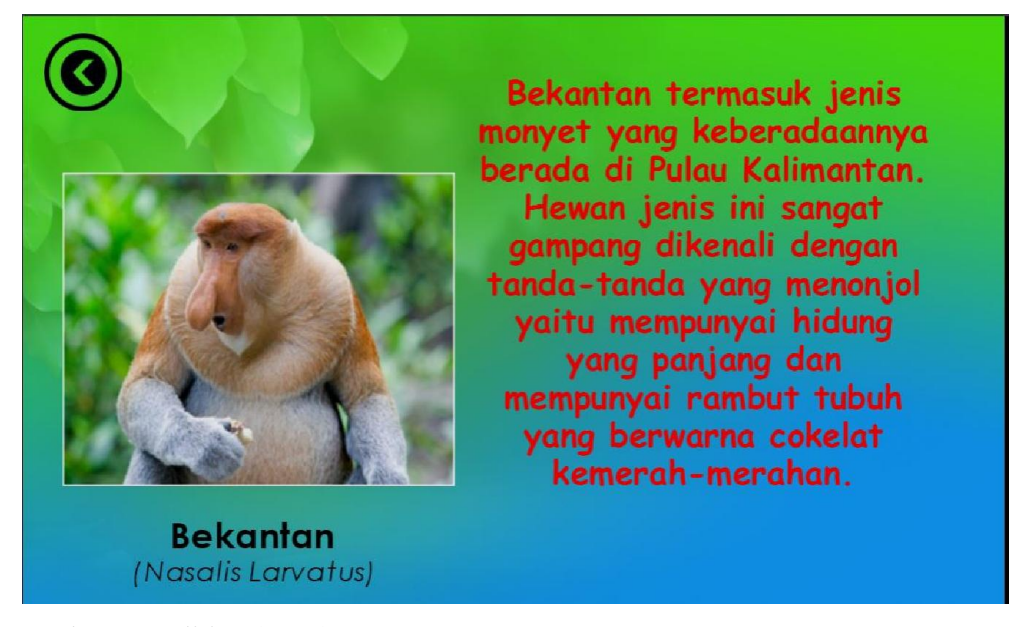

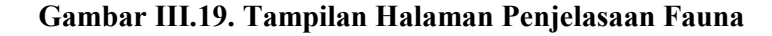

9. Rancangan Antarmuka Halaman Menu Kuis

Di dalam halaman ini akan memunculkan pilihan kuis, Flora, Fauna, musik On, musik Off, dan Kembali. Flora untuk masuk ke Halaman Kuis Flora, Fauna untuk masuk ke Halaman Kuis Fauna, Musik On dan Musik Off untuk menghidupkan dan mematikan musik yang ada pada animasi dan Kembali untuk kembali ke Halaman Menu Utama.

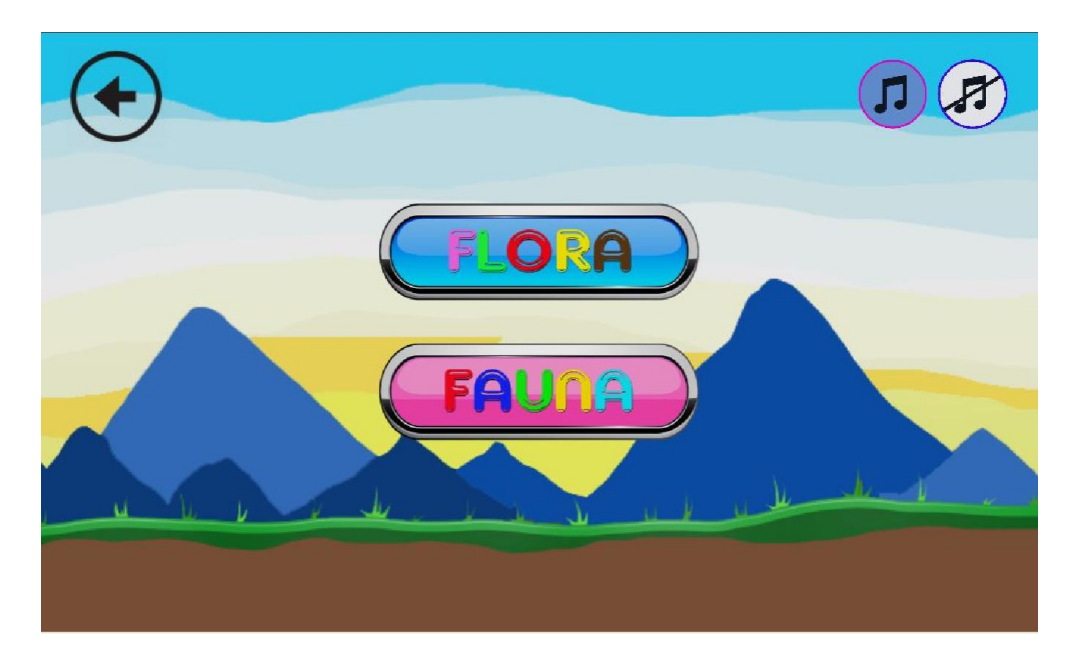

Sumber: Penelitian (2017)

Gambar III.20. Tampilan Halaman Menu Kuis

10. Rancangan Antarmuka Halaman Kuis Flora

Di dalam halaman ini akan memunculkan gambar Flora, Jawaban, Kirim, keterangan. Gambar Flora sebagai soaal kuis tebak gambar, jawaban sebagai kolom untuk menjawab soal, Kirim untuk mengirim jawaban, Keterangan untuk mengetahui jawabab Benar/Salah dan Kembali untuk kembali ke Menu Kuis.

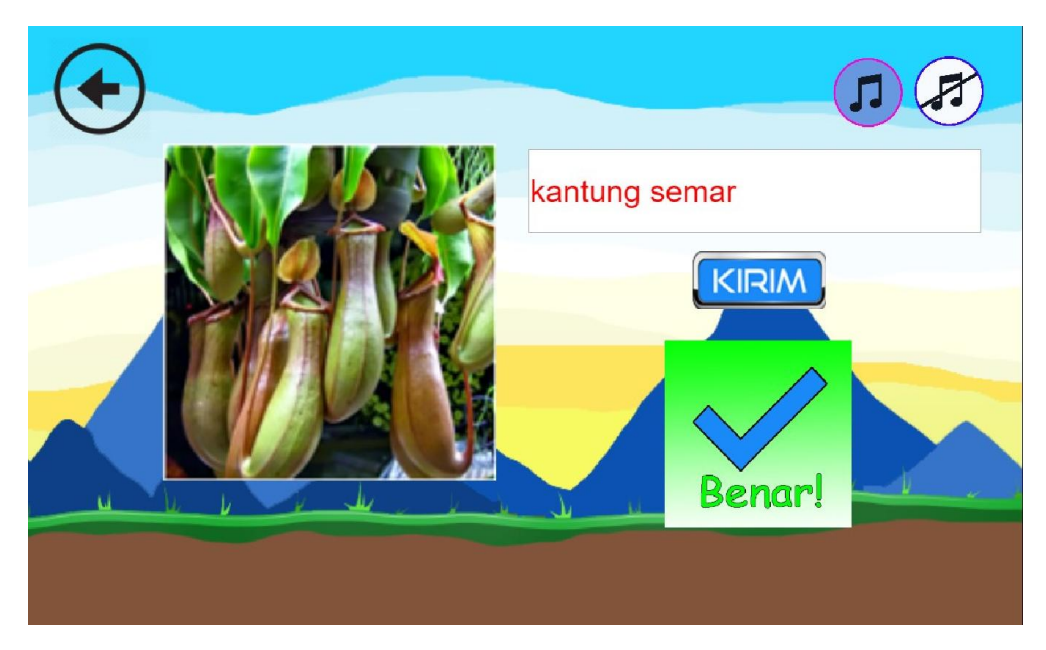

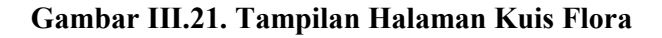

11. Rancangan Antarmuka Halaman Kuis Fauna

Di dalam halaman ini akan memunculkan gambar Fauna, Jawaban, Kirim, keterangan. Gambar Fauna sebagai soal kuis tebak gambar, jawaban sebagai kolom untuk menjawab soal, Kirim untuk mengirim jawaban, Keterangan untuk mengetahui jawabab Benar/Salah dan Kembali untuk kembali ke Menu Kuis.

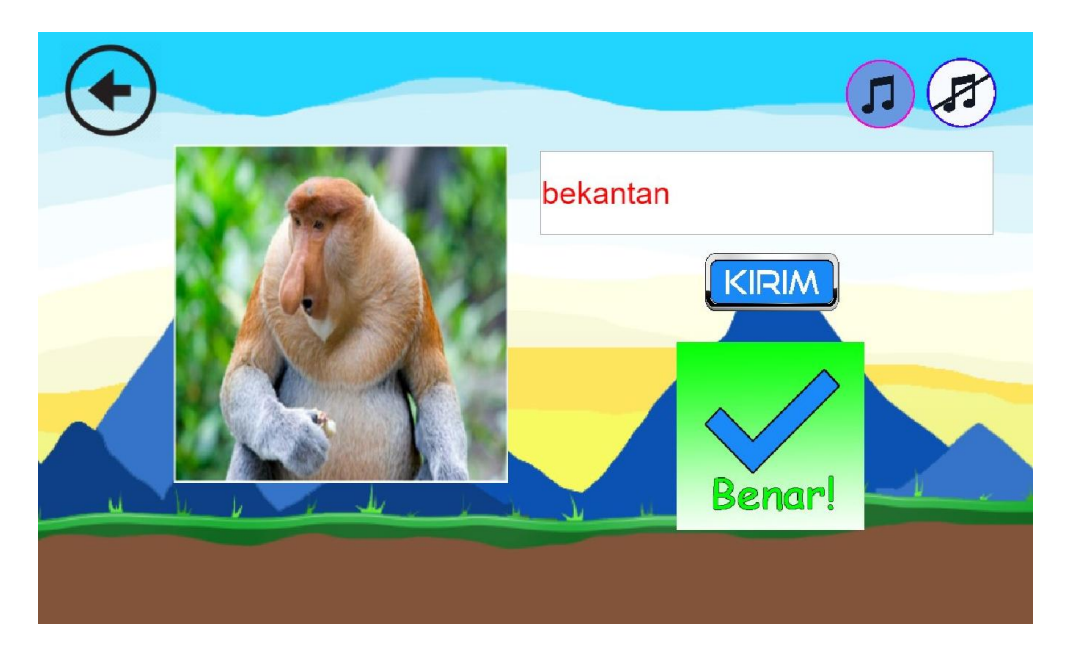

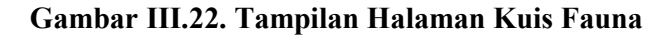

# 3.3.2. Pengujian Unit

# 1. Black Box Testing

Pengujian *black box* merupakan pengujian terintegrasi yang dilakukan oleh penulis tanpa menguji desain dan kode program namun hanya menguji sistem dari segi spesifikasi fungsionalnya.

#### Tabel III.12.

# Pengujian Black Box Testing

| Input             |                    |                                       | Por                                                                                                    | ses                                                                                                    | Output                     | Hasil  |
|-------------------|--------------------|---------------------------------------|----------------------------------------------------------------------------------------------------|----------------------------------------------------------------------------------------------------|----------------------------|--------|
| Tombol<br>"Mulai" | o Q Touch<br>Gamba | On touched — mulai                    | Audio     Audio     Mudio     mulai     System     mulai     System     System     System     System     System | Play Backsound looping at volume 0 dB (tag 'musik hone')<br>Play beep not looping at volume 0 dB (tag '')<br>Set size to (146, 61)<br>Wait 0.2 seconds<br>Set size to (136, 51)<br>Wait 0.5 seconds<br>Go to menu<br>Combol Mulai     | Menampilkkan<br>menu utama | Sesuai |
| Tombol<br>Keluar  |                    | Ontouched — bat<br>r III.24. F        | al () Audic<br>Syster<br>batal<br>Syster<br>batal<br>Brow<br>Cvent T                                            | <ul> <li>Play beep not looping at volume 0 dB (tag ")</li> <li>Wait 0.2 seconds</li> <li>Set size to (146, 61)</li> <li>Wait 0.5 seconds</li> <li>Set size to (136, 51)</li> <li>Ser</li> <li>Close</li> <li>Combol Keluar</li> </ul> | Menutup<br>aplikasi        | Sesuai |
| Tombol<br>"Flora" | • 2 Touch          | On touched and flora                  | Audio     flora     System     flora     System     System     Add action                                       | Play beep not looping at volume 0 dB (tag ")<br>Set size to (207, 75)<br>Wait 0.2 seconds<br>Set size to (198, 66)<br>Wait 0.5 seconds<br>Go to flora1                                                                                | Menampilkan<br>Menu Flora  | Sesuai |
| Tombol<br>"Fauna" | Gamba              | On touched ==<br>fauna<br>r III.26. F | ()) Audio<br>fauna<br>System<br>fauna<br>System<br>System<br>Cvent T                                            | Play beep not looping at volume 0 dB (tag ")<br>Set size to (207, 75)<br>Wait 0.2 seconds<br>Set size to (198, 66)<br>Wait 0.5 seconds<br>Go to fauna1                                                                                | Menampilkan<br>Menu Fauna  | Sesuai |

Sumber: Penelitian (2017

# Tabel III.13.

# Pengujian Black Box Testing lanjutan

| Input                        | Porses                                                                                                    | Output                                   | Hasil  |
|------------------------------|----------------------------------------------------------------------------------------------------|------------------------------------------|--------|
| Tombol<br>"Kuis"             | Contouched = kuis     Audio     Play beep not looping at volume 0 dB (tag ")     kuis     Set size to (207, 75)     System     Wait 0.2 seconds     kuis     Set size to (198, 66)     System     Wait 0.5 seconds     System     Go to pillhan permainan     Gambar III.27. Event Tombol Kuis                                                                                                    | Menampilkkan<br>Menu Kuis                | Sesuai |
| Tombol<br>"Objek<br>Flora"   | • ↓ Touch        On touched ↓           ▲ gambarflora           ▲ gambarflora           ▲ System           Vait 0.1 seconds             ▲ gamba        Animation frame =         0           ▲ System           Vait 0.4 seconds             ▲ System        Vait 0.4 seconds           ▲ System           Vait 0.4 seconds             ▲ System           ♥ System           ♥ Go to Penjelasan 1 <b>Gambar III.28. Event Tombol Objek Flora</b>                                                                                                    | Menampilkan<br>Penjelasan<br>Flora       | Sesuai |
| Tombol<br>"Lanjut<br>Flora"  | <ul> <li>Play beep not looping at volume 0 dB (tag <sup>**</sup>)</li> <li>Touch on touched → tombollanjut</li> <li>tombollanjut</li> <li>Trame = 0</li> <li>Trame = 0</li> <li>Trane = 0</li> <li>Trane = 0</li></ul>                                                                                                    | Menampilkan<br>Menu Flora<br>selanjutnya | Sesuai |
| Tombol<br>"Kembali<br>Flora" | Animation<br>frame = 0     Gambar III.30. Event Tombol Kembali Flora     Gambar III.30. Event Tombol Kembali Flora     Animation     frame = 0     Animation     frame = 0     Animation     frame | Menampilkan<br>Menu Flora<br>sebelumnya  | Sesuai |
| Tombol<br>"On"               | On touched      Mudio     Set not silent     MusicOn     Set size to (68, 68)     System     Wait 0.2 seconds     MusicOn     Set size to (58, 58)     System     Wait 0.5 seconds     Add action     Gambar III.31. Event Tombol Musik On                                                                                                    | Musik hidup                              | Sesuai |
| Tombol<br>"Off"              | Audio Set silent     On touched musicOff     Mudio Set silent     musicOff     Set size to (68, 68)     System Wait 0.2 seconds     musicOff Set size to (58, 58)     System Wait 0.5 seconds     Gambar III.32. Event Tombol Musik Off                                                                                                    | Musik mati                               | Sesuai |

# Tabel III.14.

# Pengujian Black Box Testing lanjutan

| Input                        | Porses                                                                                                    | Output                                   | Hasil  |
|------------------------------|----------------------------------------------------------------------------------------------------|------------------------------------------|--------|
| Tombol<br>"Kuis<br>Flora"    | On touched      permaiananFlora     On touched      permaiananFlora     On touched      permaiananFlora     On touched      permaiananFlora     On touched      permaiananFlora     On touched      permaiananFlora     So taize to (266, 106)     System Wait 0.1 seconds     System Wait 0.4 seconds     System Wait 0.4 seconds     System Go to tebak_flora     Add action     Gambar III.33. Event Tombol Kuis Flora                                                                                                    | Menampilkkan<br>Kuis Flora               | Sesuai |
| Tombol<br>"Kuis<br>Fauna"    | On touched<br>permaiananFauna     On touched     or touched     or touched              | Menampilkan<br>Kuis Fauna                | Sesuai |
| Tombol<br>"Objek<br>Fauna"   | •                                                                                                    | Menampilkan<br>Penjelasan<br>Fauna       | Sesuai |
| Tombol<br>"Lanjut<br>Fauna"  | <ul> <li>Touch On touched Ontouched Onteched Ontouched Ontouched Ontouched Ontouched Ontouched Ontouch</li></ul> | Menampilkan<br>Menu Flora<br>selanjutnya | Sesuai |
| Tombol<br>"Kembali<br>Fauna" | Control of the second second sec            | Menampilkan<br>Menu Flora<br>sebelumnya  | Sesuai |
| Tombol<br>"Home"             |                                                                                                    | Menampilkan<br>Menu Utama                | Sesuai |

# Tabel III.15.

# Pengujian Black Box Testing lanjutan

| Input                              |                                                                                                    |                                                                                                    |                                                                                                    | Porses                                                                                                    | Output                                 | Hasil  |
|------------------------------------|----------------------------------------------------------------------------------------------------|----------------------------------------------------------------------------------------------------|----------------------------------------------------------------------------------------------------|----------------------------------------------------------------------------------------------------|----------------------------------------|--------|
|                                    | a) jawaban1<br>a) jawaban1                                                                                               | Text is 'anggrek<br>hartinah' (cose<br>intensitive)<br>• or •<br>Text is 'Anggrek<br>Hartinah' (cose<br>intensitive)                                                                                              | a jawaban1<br>a jawaban1<br>Addadion                                                                                                    | Set CSS shile 'collor' to 'red'<br>Set CSS shile 'toni-see' to '35pc'                                                                                                    |                                        |        |
| Tombol<br>"Kirim<br>Flora"         | Pouch     Sewaban1     Sewaban1     Pouch     Gamb                                                                       | A Text is angerek<br>krimt<br>X Text is angerek<br>hartnah (sose<br>inentitue)<br>- or -<br>y Text is Angerek<br>Hartnah (sose<br>inentitue)<br>- or -<br>Mirint (sose<br>inentitue)<br>Ontoucned ==<br>Krimt 1.3 | (1Audio<br>(1Audio<br>(1Audio<br>(1)<br>(1)<br>(1)<br>(1)<br>(1)<br>(1)<br>(1)<br>(1)                                                                                                    | Ray 1 not looping at volume 0 dB (tag ")         Set Visible         Want 44 sconces         Set Invisible         Detroy         Detroy         Set animation frame to 1         Set position to [354, 242]         Set CSS thyle 'color' to 'red'         Set CSS thyle 'rent-size' to '35pc'         Ray Wrong Answer Sound EffectFree Sounds not looping at volume 0 cB (tag ")         Set Visible         Wait 44 seconces         Set Thornbool Kirrim Florra                                                                                                    | Menampilkkan<br>Jawaban<br>Benar/Salah | Sesuai |
| Tombol<br>"Kirim<br>Soal<br>Fauna" | a] awaban1<br>a] awaban1<br>*C Touch<br>a] awaban1<br>a] awaban1<br>a] awaban1<br>a] awaban1<br>a] awaban1<br>a] awaban1 | Text is "ance" (cose<br>insensitie)<br>• or -<br>Text is "Ance" (cose<br>insensitie)<br>On touched =<br>kinim1<br>• or<br>• or<br>• or<br>• or<br>• or<br>• or<br>• or<br>• or                                    | ajjewabani<br>ajjewabani<br>Addaction<br>Addaction<br>System<br>System<br>ajjewabani<br>kirimi<br>Soaffauna<br>ajjewabani<br>Addaction<br>ajjewabani<br>Addaction<br>ajjewabani<br>Addaction<br>Salah<br>System<br>System | Set CSS shyle "color" to "red"<br>Set CSS shyle "forn-size" to "35pr"<br>Play I not looping at volume 0 d8 (tag ")<br>Set Visible<br>Destroy<br>Destroy<br>Destroy<br>Set animation fame to 1<br>Set position to (279, 222)<br>Set position to (279, 222)<br>Set position to (564, 242)<br>Set CSS shyle "forn-size" to "35pr"<br>Play Wrong Answer Sound Effect _ Free Sounds not looping at volume 0 d8 (tag ")<br>Set Visible<br>Wat 0.4 seconds<br>Set Invisible<br>Composed (tag in the seconds)<br>Set Notable<br>Composed (tag in the seconds)<br>Set Notable<br>Composed (tag in the seconds)<br>Set Notable<br>Composed (tag in the seconds)<br>Set Notable<br>Composed (tag in the seconds)<br>Set Notable<br>Composed (tag in the seconds)<br>Set Notable<br>Composed (tag in the seconds)<br>Set Notable<br>Composed (tag in the seconds)<br>Set Notable<br>Composed (tag in the seconds)<br>Set Notable<br>Composed (tag in the second (tag in the second ( | Menampilkkan<br>Jawaban<br>Benar/Salah | Sesuai |

# 2. Penerimaan User Terhadap Animasi

Untuk menguji penerimaan *user* terhadap animasi ini penulis menggunakan kuisioner *usability* yang mengacu pada J.R. Lewis pada tabel III.8.

# Tabel III.16.

| No. | Pertanyaan                             | SS     | S      | RR | TS | STS |  |  |  |  |  |  |  |
|-----|----------------------------------------|--------|--------|----|----|-----|--|--|--|--|--|--|--|
|     | Tampilan Aplikasi                      |        |        |    |    |     |  |  |  |  |  |  |  |
| 1.  | Tampilan animasi ini menyenangkan.     |        |        |    |    |     |  |  |  |  |  |  |  |
| 2.  | Saya suka dengan tampilan animasi ini. |        |        |    |    |     |  |  |  |  |  |  |  |
| 3.  | Animasi ini memiliki fungsi dan        |        |        |    |    |     |  |  |  |  |  |  |  |
| •   | kemampuan sesuai harapan saya.         |        |        |    |    |     |  |  |  |  |  |  |  |
| 4.  | Secara keseluruhan saya puas dengan    |        |        |    |    |     |  |  |  |  |  |  |  |
|     | animasi ini.                           |        |        |    |    |     |  |  |  |  |  |  |  |
|     | Materi Aplik                           | kasi   |        |    |    |     |  |  |  |  |  |  |  |
| 5.  | Informasi yang disediaan oleh animasi  |        |        |    |    |     |  |  |  |  |  |  |  |
|     | ini sangat mudah untuk dipahami.       |        |        |    |    |     |  |  |  |  |  |  |  |
| 6.  | Tata letak dan navigasi yang           |        |        |    |    |     |  |  |  |  |  |  |  |
|     | ditampilkan di layar animasi jelas.    |        |        |    |    |     |  |  |  |  |  |  |  |
| 7.  | Soal yang ditampilkan sudah sesuai     |        |        |    |    |     |  |  |  |  |  |  |  |
|     | dengan tingkat kesulitan.              |        |        |    |    |     |  |  |  |  |  |  |  |
|     | Kemudahan Pengguna                     | User 1 | Friend | ly |    |     |  |  |  |  |  |  |  |
| 8.  | Secara keseluruhan saya puas dengan    |        |        |    |    |     |  |  |  |  |  |  |  |
| 0.  | kemudahan penggunaan animasi ini.      |        |        |    |    |     |  |  |  |  |  |  |  |
| 9.  | Cara menggunakan animasi ini sangat    |        |        |    |    |     |  |  |  |  |  |  |  |
| -   | sederhana.                             |        |        |    |    |     |  |  |  |  |  |  |  |
|     | Saya dapat memenuhi kebutuhan saya     |        |        |    |    |     |  |  |  |  |  |  |  |
| 10. | dengan lebih mudah menggunakan         |        |        |    |    |     |  |  |  |  |  |  |  |
|     | animasi ini                            |        |        |    |    |     |  |  |  |  |  |  |  |

## Pertanyaan Kuisioner

Setelah peneliti melakukan observasi dan menyerahkan Kuesioner kepada para Responden maka didapatkan hasil yang digambarkan pada Diagram berikut ini.

| Tabel III.17                   |
|--------------------------------|
| Rekapitulasi Jawaban Kuesioner |

|     |              | Pertanyaan |   |   |   |        |   |   |           |   |    |
|-----|--------------|------------|---|---|---|--------|---|---|-----------|---|----|
| No  |              | Tampilan   |   |   |   | Materi |   |   | Kemudahan |   |    |
| 110 | Responden    | 1          | 2 | 3 | 4 | 5      | 6 | 7 | 8         | 9 | 10 |
| 1   | Responden 1  | 2          | 2 | 1 | 2 | 2      | 2 | 4 | 2         | 2 | 2  |
| 2   | Responden 2  | 1          | 3 | 2 | 2 | 1      | 2 | 2 | 1         | 1 | 1  |
| 3   | Responden 3  | 2          | 2 | 2 | 2 | 2      | 2 | 1 | 2         | 1 | 2  |
| 4   | Responden 4  | 1          | 1 | 1 | 1 | 1      | 1 | 1 | 1         | 1 | 1  |
| 5   | Responden 5  | 1          | 1 | 1 | 1 | 1      | 1 | 1 | 1         | 1 | 1  |
| 6   | Responden 6  | 1          | 2 | 1 | 2 | 2      | 2 | 2 | 2         | 1 | 2  |
| 7   | Responden 7  | 1          | 3 | 2 | 2 | 1      | 2 | 2 | 3         | 1 | 1  |
| 8   | Responden 8  | 2          | 2 | 1 | 2 | 2      | 2 | 1 | 1         | 1 | 2  |
| 9   | Responden 9  | 1          | 2 | 1 | 3 | 2      | 1 | 2 | 2         | 1 | 2  |
| 10  | Responden 10 | 1          | 1 | 2 | 2 | 2      | 1 | 1 | 2         | 1 | 2  |
| 11  | Responden 11 | 2          | 2 | 2 | 2 | 2      | 2 | 2 | 2         | 1 | 1  |
| 12  | Responden 12 | 1          | 2 | 2 | 1 | 3      | 1 | 2 | 3         | 1 | 2  |
| 13  | Responden 13 | 2          | 2 | 3 | 2 | 1      | 2 | 2 | 2         | 1 | 1  |
| 14  | Responden 14 | 1          | 1 | 2 | 2 | 2      | 2 | 1 | 2         | 1 | 2  |
| 15  | Responden 15 | 1          | 2 | 2 | 2 | 1      | 2 | 2 | 1         | 1 | 2  |

| 16                                  |                    | Respo                      | onden                                 | ı 16 | 2   | 2  | 2    | 2  | 2   | 2         | 1  | 2  | 1  | 2   |
|-------------------------------------|--------------------|----------------------------|---------------------------------------|------|-----|----|------|----|-----|-----------|----|----|----|-----|
| 17                                  |                    | Respo                      | onden                                 | n 17 | 2   | 3  | 1    | 2  | 1   | 2         | 2  | 1  | 1  | 2   |
| 18                                  |                    | Respo                      | onden                                 | ı 18 | 2   | 2  | 2    | 2  | 2   | 2         | 2  | 2  | 1  | 2   |
| 19                                  | 9 Responden 19     |                            |                                       | 1    | 2   | 1  | 2    | 1  | 2   | 2         | 3  | 1  | 2  |     |
| 20                                  | ) Responden 20     |                            |                                       |      | 2   | 1  | 2    | 2  | 1   | 1         | 1  | 1  | 1  | 2   |
|                                     | T                  | ampi                       | lan                                   |      | L   | 1  | Mate | ri |     | Kemudahan |    |    |    |     |
| SS                                  | S                  | RR                         | TS                                    | STS  | SS  | S  | RR   | TS | STS | SS        | S  | RR | TS | STS |
| 32                                  | 25                 | 4                          | 0                                     | 0    | 47  | 26 | 2    | 1  | 0   | 25        | 32 | 3  | 0  | 0   |
| Total Jawaban<br>"Sangat Setuju= 1" |                    |                            |                                       |      | 104 |    |      |    |     |           |    |    |    |     |
|                                     | Tot<br>"S          | al Jaw<br>Setuju=          | vaban<br>= 2"                         |      | 83  |    |      |    |     |           |    |    |    |     |
|                                     | Tot                | al Jaw                     | vaban                                 |      | 9   |    |      |    |     |           |    |    |    |     |
|                                     | "Ra                | gu-Ra                      | gu= 3                                 | "    |     |    |      |    |     |           |    |    |    |     |
| ,                                   | "Ra<br>Tot<br>Tida | gu-Ra<br>al Jaw<br>ık Setu | gu= 3 <sup>°</sup><br>vaban<br>1ju= 4 | , ,, |     |    |      |    |     | 1         |    |    |    |     |

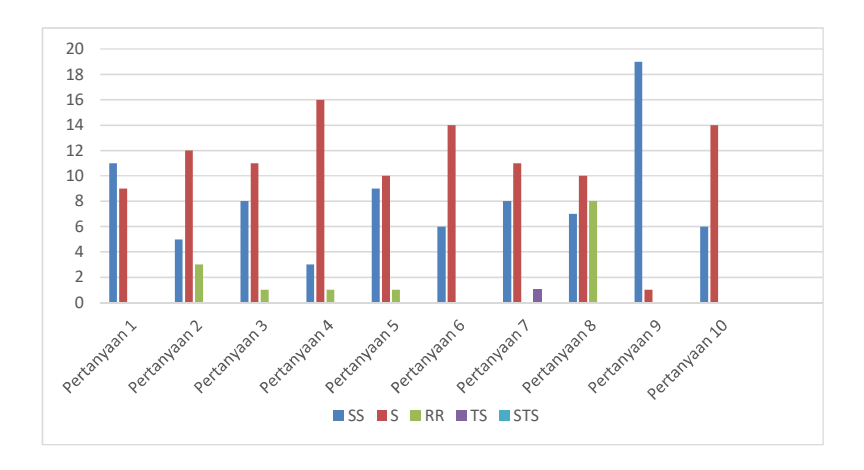

Sumber: Penelitian (2017)

#### Gambar III. 23. Tampilan Grafik Kuesioner Responden

Dari hasil survey tehadap Animasi interaktif pengenalan flora dan fauna yang dlindungi dapzat disimpulkan bahwa animasi ini dapat dijadikan sebagai media pengenalan flora dan fauna yang dilingungi. Dengan tampilan yang menarik dan pengunaan yang cukup mudah membuat pengguna sangat tertarik untuk menggunakan animasi ini.